## つながらない時は…

## 1. 接続ができない場合

以下の事を確認してください。

- モデム(またはTA)の電源は入っていますか?
   通信機器の電源が入っているかどうか確認してください。
- **電話線は接続されていますか?** 

   モジュラーコードをモデムの LINE にしっかり差し込んでください。

   電話機はモデムの PHONE から接続してください。
- **モデム(またはTA)とパソコンが接続されていますか?** 

   ケーブルをしっかり差し込んで、通信機器とパソコンを確実に接続してください。
- ユーザIDは正確に入力していますか?
   ユーザIDは会員様の本名ではなく、当社と契約した際にお決めになったものを入力してください。
   また、全角や半角、大文字や小文字の違いにも十分注意して入力してください。
- パスワードは正確に入力していますか?
   パスワードの確認をしてもう一度最初から入力してみてください。
   また、全角や半角、大文字や小文字の違いにも十分注意して入力してください。
- モデム(またはTA)との通信はうまくいっていますか?
   通信機器の設定をもう一度確認し、機器とパソコンが確実に通信できているか確認してください。
- <u>電話回線がパルスかトーンかを確認し設定と比べてください。</u>

パルス:ダイアル式で、電話機でダイアルするとプツプツプツという音がします。 トーン:プッシュ式で、ダイアルと同時にピッピッという音がします。

ADSL モデム等の再起動をお試しください。(フレッツ ADSL 接続の場合)
 ADSL モデムやルーターなどの通信機器の動作が不安定になっている可能性があります。
 再起動をお試しください。

## 2. 接続はできるが、ネットワークに一切アクセスできない場合

以下の事を確認してください。

- <u>TCP/IPの設定は正しくできていますか?</u>
  - [Windows マーク] 図 をクリックし [コントロールパネル] → [ネットワークとインターネット] → [ネットワークと共有センター] → [ネットワークの管理] をクリックします。
  - ② [ネットワークの管理] から [i-kochi] をダブルクリックします。
  - ③ 下図のようなウインドウが表示されましたら、[プロパティ]をクリックします。

| i-kochi へ接続                                                                                                    |                            |
|----------------------------------------------------------------------------------------------------|----------------------------|
|                                                                                                    |                            |
| ユーザー名( <u>U</u> ):                                                                                                    | 00000@dup.i-kochi.or.jp    |
| パスワード( <u>P</u> ):                                                                                                    | [ノ『スワードを変更するには、ここをクリックします] |
| <ul> <li>✓ 次のユーザーが接続するとき使用するために、このユーザー名とパスワード<br/>を保存する(S):</li> <li>◎ このユーザーのみ(N)</li> <li>※ ○ このコンピュータを使うすべてのユーザー(A)</li> </ul> |                            |
| ダイヤル(I):                                                                                                    | 0570005300 🗸               |
| ダイヤル元( <u>F</u> ):                                                                                                    | 所在地情報 ▼ ダイヤル情報(R)          |
| ダイヤル( <u>D</u> )                                                                                                    | キャンセル デフロパティ(0) ヘルプ(H)     |

④ [i-kochiプロパティ] というウインドウが表示されたら、[ネットワーク]をクリックし、[インター ネットプロトコル バージョン 4(TCP/IPv4)] を選択した状態で、[プロパティ(R)] をクリック します。

| i-kochi プロパティ 🎫                                                                       |
|---------------------------------------------------------------------------------------|
| 全般 オプション セキュリティ ネットワーク 共有                                                             |
| この接続は次の項目を使用します(の):                                                                   |
| Internet Protocol Version 6 (TCP/IPv6)                                                |
| ▲ ユーノダーネットフロトコル ハーション 4 (TOP/IPV4) ■ Microsoft ネットワーク用ファイルとプリンタ共有                     |
|                                                                                       |
| □ I IIIIIIIIIIIIIIIIIIIIIIIIIIIIIIIIII                                                |
|                                                                                       |
|                                                                                       |
| <b>インストール(№)</b> アンインストール(Ш) <b>プロパティ(В)</b>                                          |
|                                                                                       |
| 伝送制御ノロトコルインターネット フロトコル。相互接続されたさまさまな<br>ネットワーク間の通信を提供する、既定のワイド エリア ネットワーク プロト<br>コルです。 |
|                                                                                       |
|                                                                                       |
|                                                                                       |
| OK キャンセル                                                                              |

⑤ 以下のように入力されていることを確認し、**[OK]**をクリックします。

| インターネット プロトコル バージョン 4 (TCP/IPv4)のプロパティ 💦 🔀                                                                                                    |
|----------------------------------------------------------------------------------------------------|
| 全般                                                                                                    |
| ネットワークでこの機能がサポートされている場合は、IP 設定を自動的に取得する<br>ことができます。サポートされていない場合は、ネットワーク管理者に適切な IP 設<br>定を問い合わせてください。                                                                                                    |
| 「アドレスを自動的に取得する(0)     「     ・     ・     ・     ・     ・     ・     ・     ・     ・     ・     ・     ・     ・     ・     ・     ・     ・     ・     ・     ・     ・     ・     ・     ・     ・     ・     ・     ・     ・     ・     ・     ・     ・     ・     ・     ・     ・     ・     ・     ・     ・     ・     ・     ・     ・     ・     ・     ・     ・     ・     ・     ・     ・     ・     ・     ・     ・     ・     ・     ・     ・     ・     ・     ・     ・     ・     ・     ・     ・     ・     ・     ・     ・     ・     ・     ・     ・     ・     ・     ・     ・     ・     ・     ・     ・     ・     ・     ・     ・     ・     ・     ・     ・     ・     ・     ・     ・     ・     ・      ・      ・      ・      ・      ・      ・      ・      ・      ・      ・      ・      ・      ・      ・      ・      ・      ・      ・      ・      ・      ・      ・      ・      ・      ・      ・      ・      ・      ・      ・      ・      ・      ・      ・      ・      ・      ・      ・      ・      ・      ・      ・      ・      ・      ・      ・      ・      ・      ・      ・      ・      ・      ・      ・      ・      ・      ・      ・      ・      ・      ・      ・      ・      ・      ・      ・      ・      ・      ・      ・      ・      ・      ・      ・      ・      ・      ・      ・      ・      ・     ・     ・     ・     ・     ・     ・     ・     ・     ・     ・     ・     ・     ・     ・     ・      ・      ・      ・      ・     ・ |
| アドレスを使える:           IP アドレス():                                                                                                    |
| ■ ■ ■ ■ ■ ■ ■ ■ ■ ■ ■ ■ ■ ■ ■ ■ ■ ■ ■                                                                                                    |
|                                                                                                    |
| 優先 DNS サーバー(P):                                                                                                    |
| 代替 DNS サーバー( <u>A</u> ):                                                                                                    |
|                                                                                                    |
|                                                                                                    |
|                                                                                                    |
| OK キャンセル                                                                                                    |

- [IP アドレスを自動的に取得する(O)] にチェックが入っていますか?
- [DNS サーバのアドレスを自動的に取得する(B)] にチェックが入っていますか?